#### 1. Datakaart.

Voor ieder perceel waarvoor met uw bedrijf een Raamovereenkomst is gesloten is een datakaart aangemaakt. In een datakaart worden per meetjaar het behaalde resultaat van de KPI klanttevredenheid en KPI Resultaatmeting vastgelegd.

Via een attenderingsmail of dynamcs in AddVue heeft u een melding ontvangen dat één of meerdere datakaarten zijn gevuld.

# Titel Datakaart: 2022 Naar Werk -sjabloon

Relatie:

Samenwerking:

Productgroep: Inkoopkader Re-integratiediensten

Status: Actief

Resultaat

### Zie instructie op volgende pagina.

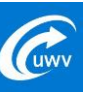

| 2.Openen datakaart.                                                |                                                              |                                                                                                    |  | T                                                  |                       | Ŧ                 |
|--------------------------------------------------------------------|--------------------------------------------------------------|----------------------------------------------------------------------------------------------------|--|----------------------------------------------------|-----------------------|-------------------|
| Open de<br>en klik op<br>en op                                     | relatie<br>Samenwerken<br>inkoopkader Re-integratiediensten. | <ul> <li>Wergaderen</li> <li>Samenwerken</li> <li>Berichten</li> <li>AddVue</li> <li>SAMENWERKING</li> <li>Acties</li> </ul>                                       |  | Inkoopkader IP<br>Inkoopkader Re<br>Passend School | - en Werkmeubilair 20 | 021-2027          |
| Kies voor<br>en vervolgens                                         | Contractinformatie<br>Datakaarten.                           | <ul> <li>Acties</li> <li>Documenten</li> <li>Vergaderen</li> <li>Prestatie management</li> <li>Benchmark</li> <li>Contractinformatie</li> <li>Berichten</li> </ul> |  |                                                    |                       |                   |
| Klik op de te openen datakaart.<br>Zie vervolg op volgende pagina. |                                                              | KPI resultaten RI Modulaire re-<br>integratiediensten meetjaar 2021-<br>Voorbeeld Relatie                                                                          |  | Inkoopkader Re                                     | e-integratiediensten  | Voorbeeld Relatie |

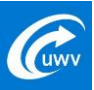

## 3.Raadplegen en exporteren

In de datakaart kunt u de ingevulde gegevens raadplegen.

Als u kiest voor de knop 'Export naar PDF', dan wordt de kaart afgedrukt in PDF-format.

Om terug te gaan naar het overzicht met datakaarten klikt u rechtsonder op 'Sluiten'

Zie vervolg op volgende pagina.

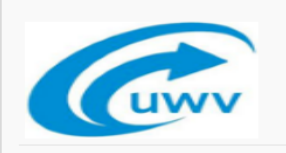

Datakaart: KPI resultaten RI Werkfit Maken meetjaar 2021 - Voorbeeld Relatie

| Relatie: Voorbeeld Relatie<br>Samenwerking: Inkoopkader Re-integratiediensten<br>Productgroep: Inkoopkader Re-integratiediensten<br>Omschrijving:<br>Status: Actief |              |  |  |  |  |  |  |
|----------------------------------------------------------------------------------------------------|--------------|--|--|--|--|--|--|
| KTO re-integratiediensten                                                                                                    |              |  |  |  |  |  |  |
| 01. Vriistellina i.v.m. < 5 🚯 Maak een keuze                                                                                                    | ✓            |  |  |  |  |  |  |
|                                                                                                    | ✓<br>Sluiten |  |  |  |  |  |  |
|                                                                                                    |              |  |  |  |  |  |  |

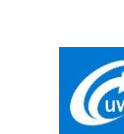

3

#### 4.Bezwaar

Indien u het niet eens bent met de gegevens zoals die zijn vastgelegd in de datakaart verzoeken wij u dit schriftelijk en gemotiveerd kenbaar te maken binnen 15 kalenderdagen.

U dient uw bezwaarschrift te uploaden in AddVueConnect op de wijze zoals beschreven in de handleiding "Bezwaar".

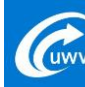